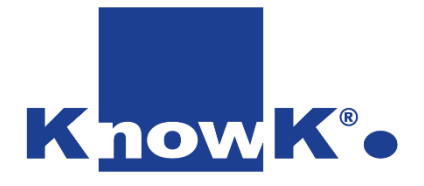

## I a formazione Web Based Utilizzare Popplet per le mappe

#### SCUOLA POLO PER LA FORMAZIONE - AMBITO TERRITORIALE SALERNO 25

FORMAZIONE DOCENTI – 2° INCONTRO

dott.ssa Daniela Cotzia-d.cotzia@knowk.it

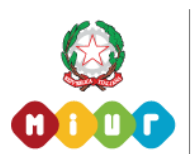

Know K. è agenzia accreditata dal MIUR per la formazione del personale della scuola Secondo Direttiva Ministeriale n.170/2016 (ex n. 90/2003).

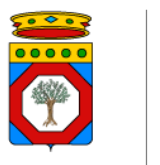

Know K. è accreditata alla Regione Puglia come Organismo Formativo ai sensi dell'art. 25 comma 1 della Legge Regionale n.15 del 7 agosto 2002 e s.m.l.

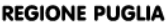

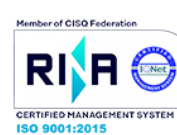

Know K. è azienda certificata ISO 9001:2015 per la fornitura, installazione ed assistenza tecnica di hardware, software, supporti e contenuti per la didattica, progettazione ed erogazione di corsi di formazione professionale per enti pubblici e privati.

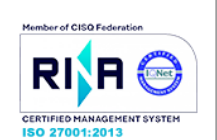

Know K. è azienda certificata ISO 27001:2013 per la progettazione, sviluppo, manutenzione. assistenza di software gestionale, per la didattica ed e-learning. Erogazione attraverso modalità cloud saas ad enti pubblici e privati di software gestionale, per la didattica ed e-learning.

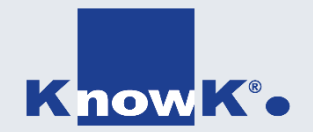

# Accedere a Papplet

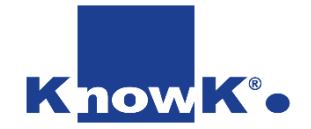

#### Accedere a Popplet

Digitare l'indirizzo <u>https://popplet.com</u> e clicca su Accesso

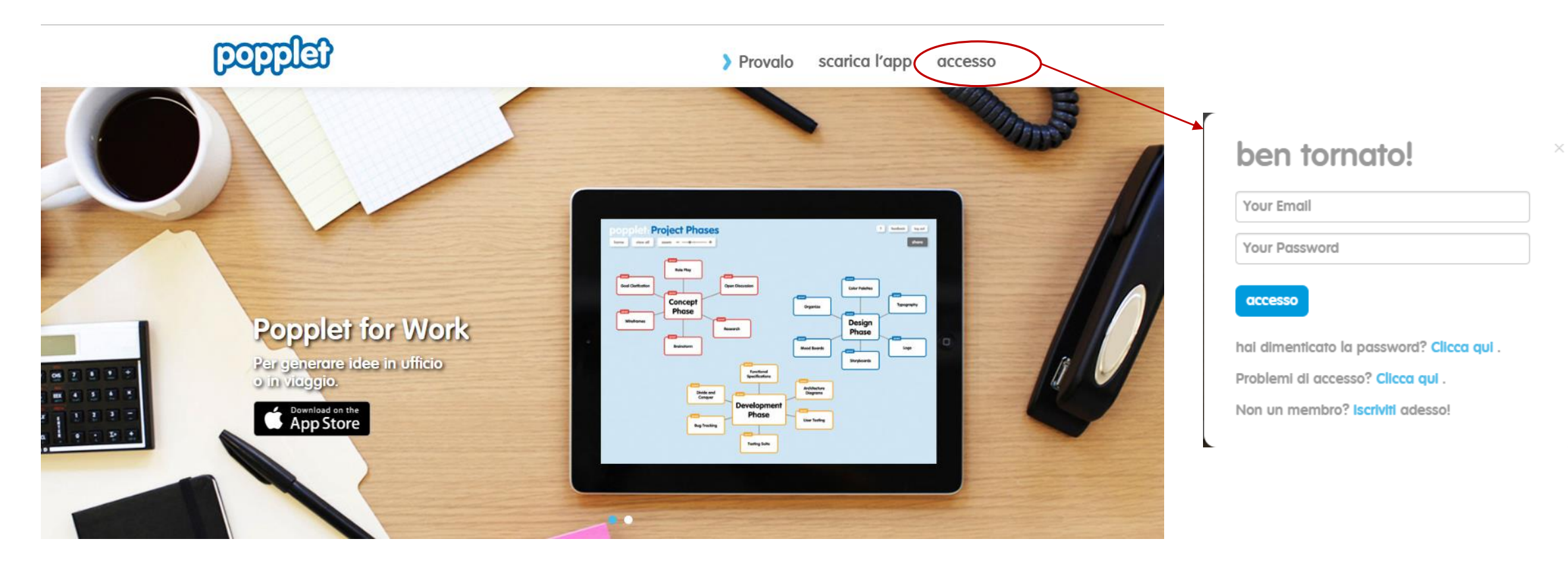

### Iscriversi a Popplet

- Al primo accesso è necessario iscriversi
- accesso • Per iscriversi: ○ Digitare su Accesso Problemi di accesso? Clicca qui . Non un membro? Iscriviti adesso! ○ Cliccare su iscriverti ○ Inserire i propri dati poppled Provalo scarica l'app accesso Dany Docente **Project Phases** \*\*\*\*\*\* \*\*\*\*\* Radio Photo

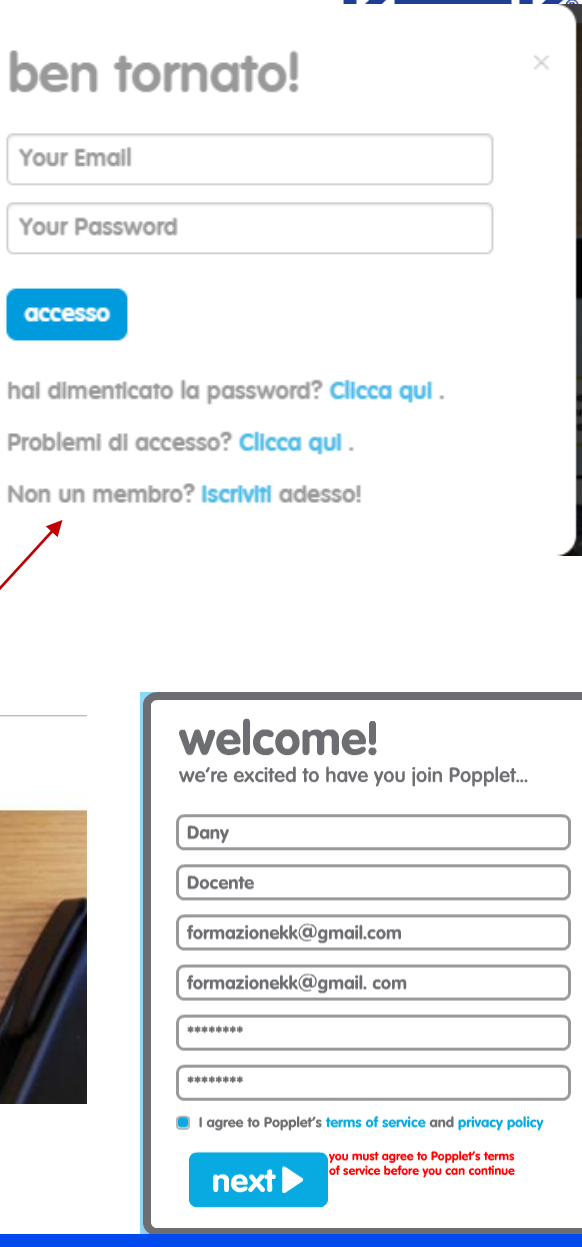

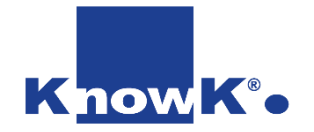

#### Accedere alla versione free

• Una volta entrato si può accedere alla versione free con 10 massimo

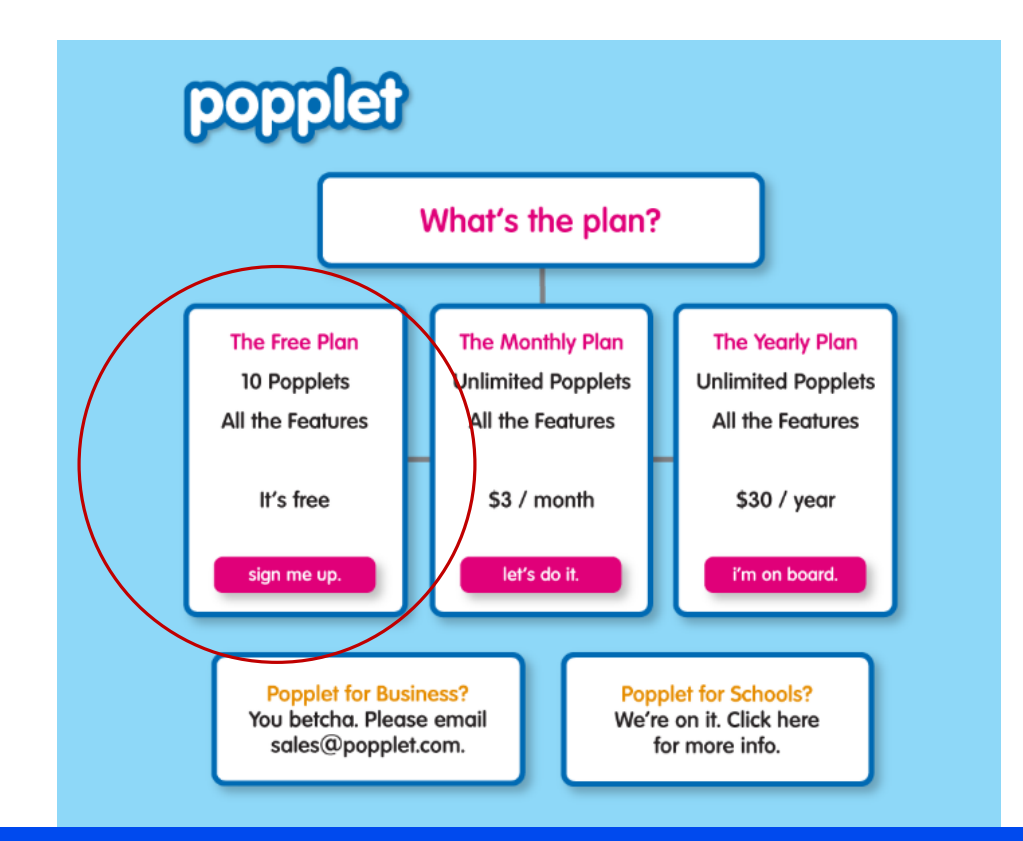

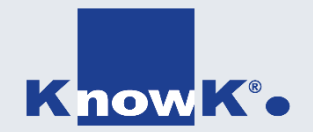

# Utilizzare Popplet

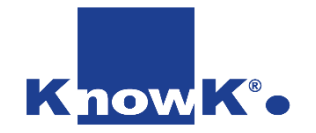

#### Creare una Mappa - 1

• Per creare una mappa fare clic su Make new popplet

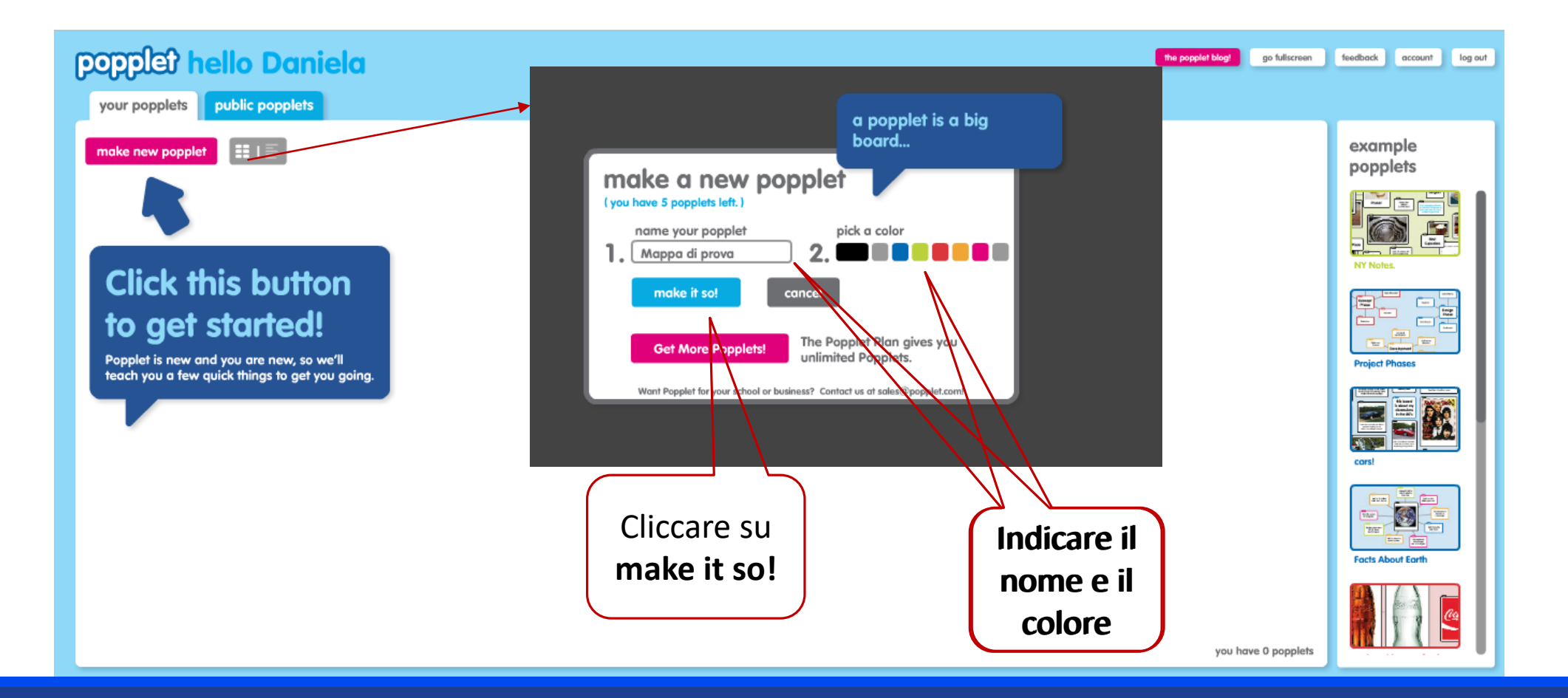

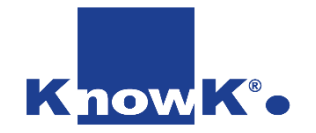

#### Creare una Mappa - 2

• Compare la schermata che permette di creare una mappa

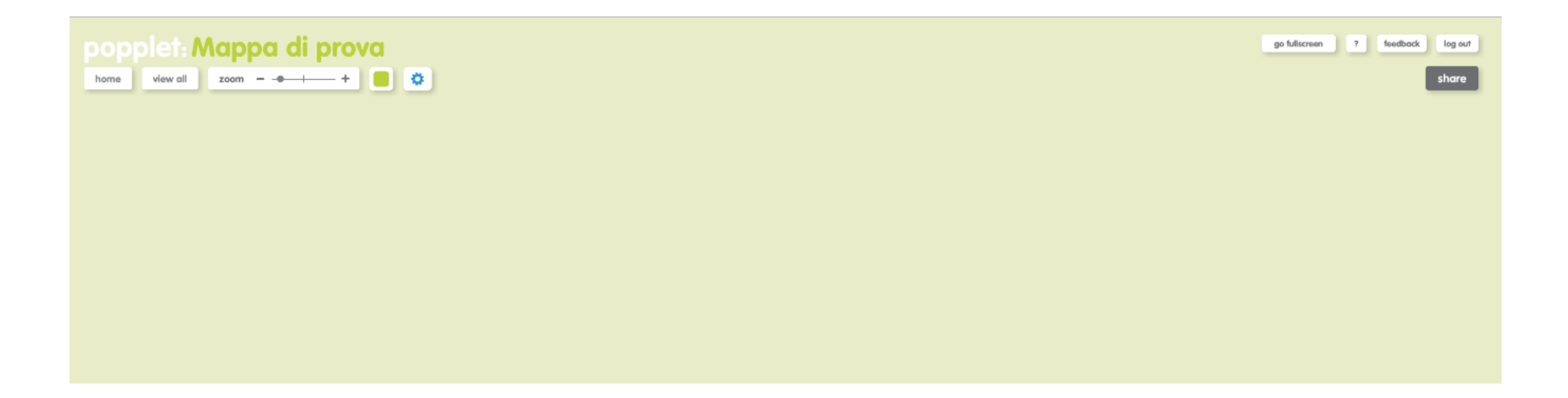

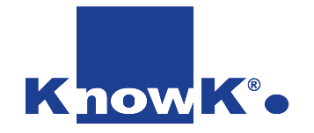

#### Creare e modificare un nodo

• Fare un doppio clic per creare un nodo

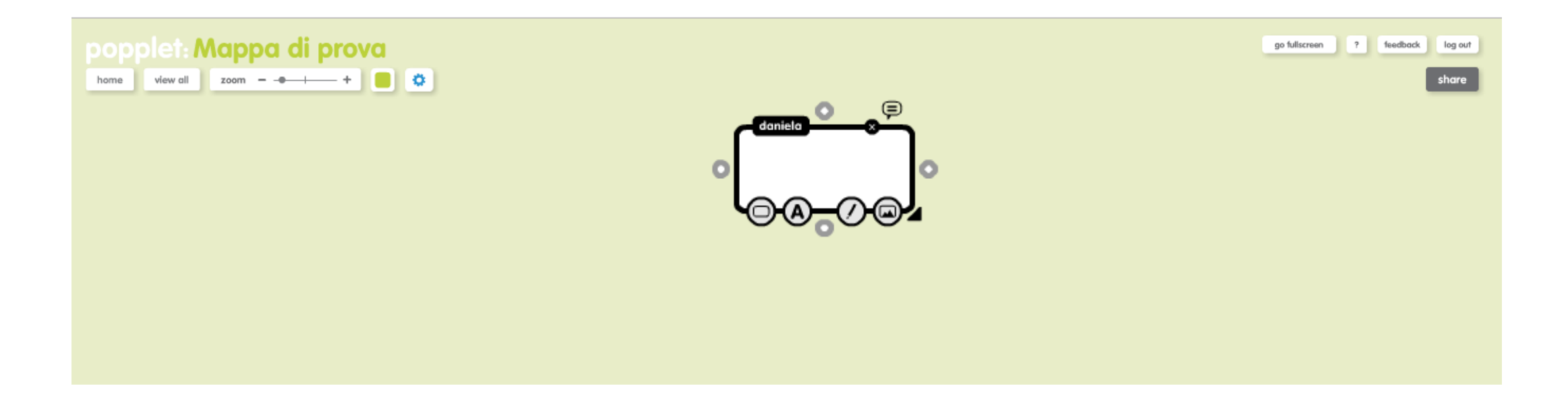

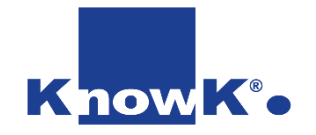

### Modificare un nodo

- Attraverso i pulsanti è possibile:
  - Modificare il colore del nodo
  - Modificare la dimensione e l'allineamento del testo
  - Disegnare nel nodo
  - Inserire un'immagine
- SURIA

pload thing

000000

- Ridimensionare il nodo o bolla
- Eliminare il nodo

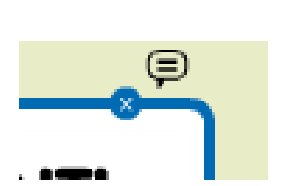

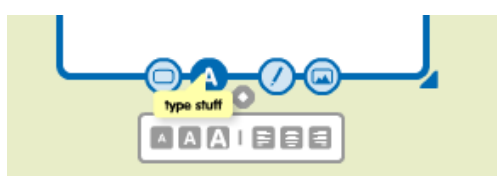

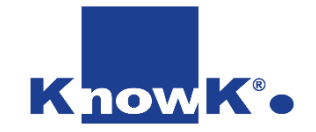

#### Creare un arco

• È possibile creare un arco in qualsiasi direzione. Cliccando sui pulsanti a forma di cerchio poste sui 4 lati del nodo.

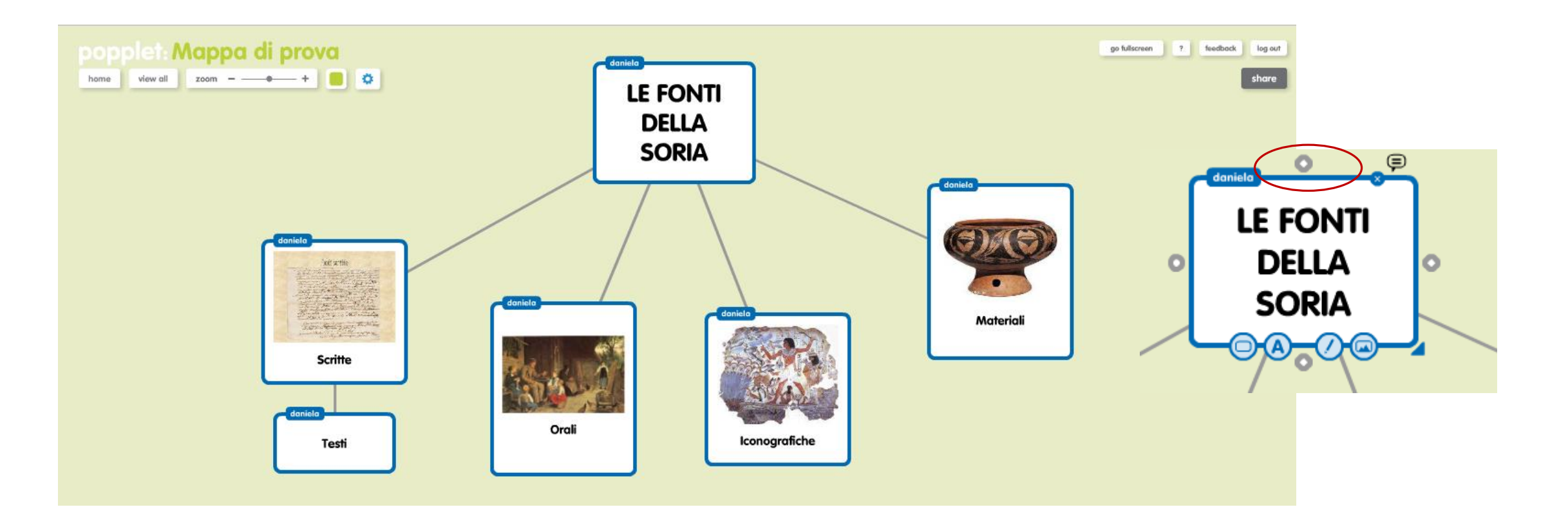

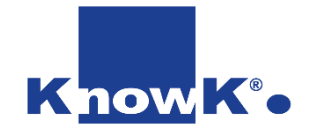

#### Esportare

#### Cliccare su pulsante strumenti e su export

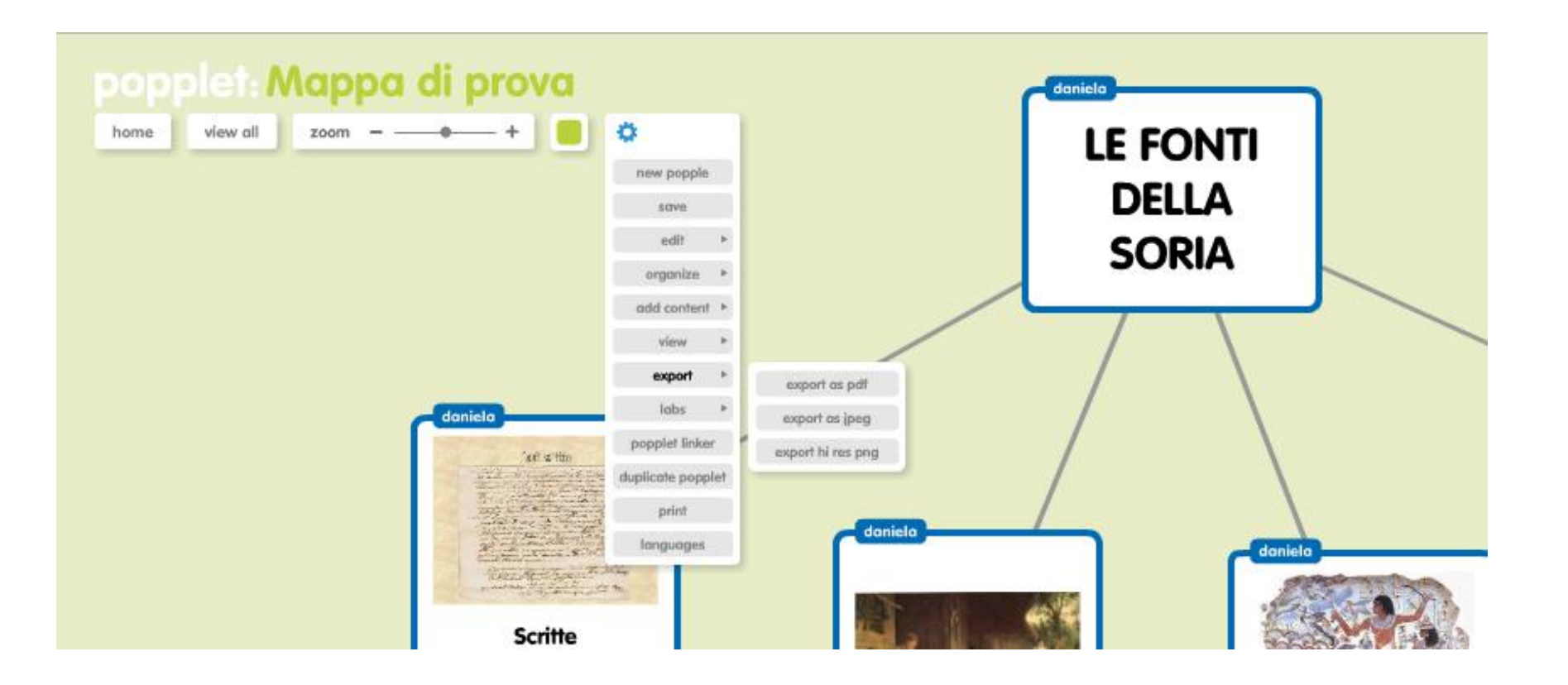